## « NE PAS SAUVEGARDER PENDANT LES HEURES DE TRAVAIL »

## Sauvegarder la base (que le fichier de données)

Le paramétrage de la sauvegarde s'effectue sur l'interface d'administration : il faut lancer 4D server, RIC serveur et le data.

Aller à Editions > Préférences > Sauvegarde

| Image: Application       Contenu de la sauvegarde         Image: Mode Développement       Image: Mode Développement         Image: Base de données       Image: Base de données         Image: Base de données       Image: Base de données         Image: Base de                                                                                                    |
|----------------------------------------------------------------------------------------------------|
| Image: Constraint of the second second se |

- Cocher uniquement « fichier de données » dans la partie « Contenu de la sauvegarde ».
- Choisir l'emplacement des fichiers de sauvegarde. Conseil : créer un dossier « sauvegarde » dans le dossier « RIC » où est conservé le data.
- Cocher la case « Utiliser le fichier d'historique ».

Le fichier historique ne doit pas être dans le fichier sauvegarde

Cliquer ensuite sur « périodicité » dans le menu de gauche

| of Application                     | * | Fréquence de sauveg | arde           |             |          |          |
|------------------------------------|---|---------------------|----------------|-------------|----------|----------|
| Mode Développement Base de données |   | Pas de sauvegare    | de automatique |             |          |          |
| Sauvegarde                         |   | Toutes les          | 12 heure(s)    | à partir de | 00:00:00 | -        |
| Configuration<br>Périodicité       |   | ○ Tous les          | 1 jour(s)      | à           | 00:00:00 | -        |
| Sauvegarde                         |   | Toutes les          | 1 semaine(s)   |             |          |          |
| Restitution                        |   |                     | 📃 Lundi        | à           | 00:00:00 | -        |
| 💐 Client-Serveur<br>🌍 Web (Server) |   |                     | 🔽 Mardi        | à           | 00:00:00 | •        |
| 🍄 Web Services                     |   |                     | Mercredi       | à           | 00:00:00 | -        |
| SQL SQL                            |   |                     | V Jeudi        | à           | 00:00:00 | -        |
|                                    |   |                     | Vendredi       | à           | 00:00:00 | Ŧ        |
|                                    |   |                     | Samedi         | à           | 00:00:00 | <b>T</b> |
|                                    |   |                     | Dimanche       | à           | 00:00:00 | Ŧ        |
|                                    |   | ○ Tous les          | 1 mois         |             |          |          |
|                                    |   |                     | 1er 🔻 Jo       | ur à        | 00:00:00 | ~        |
|                                    |   |                     |                |             |          |          |
|                                    |   |                     |                |             |          |          |
|                                    | - |                     |                |             |          |          |

- Choisir la périodicité en fonction de l'utilisation du logiciel. Choisir de préférence une sauvegarde à minuit.

Cliquer ensuite sur « Sauvegarde » dans le menu de gauche

## - Décocher Conserver uniquement les

- Cocher Sauvegarder uniquement si...

| Préférences        |   |                                                               |
|--------------------|---|---------------------------------------------------------------|
|                    |   | Decemètres généraux                                           |
| a Application      | 1 | ratallieues generaux                                          |
| Mode Developpement |   | Conserver uniquement les derniers fichiers de sauvegarde      |
| Base de donnees    |   |                                                               |
| Sauvegarde         |   | Sauvegarder uniquement si le fichier de données à été modifie |
| Dériodicité        |   | Effacer la sauvegarde la plus ancienne après sauvegarde       |
| Sauvegarde         |   | Si la sauvegarde échoue :                                     |
| Restitution        |   | Réessayer à la nouvelle date et heure programmée              |
| Schent-Serveur     |   | Réessayer dans                                                |
| 🕥 Web (Server)     |   |                                                               |
| 🗘 Web Services     |   | Annuler l'opération au bout de 5 tentatives                   |
| SQL SQL            |   |                                                               |
|                    |   | Archive                                                       |
|                    |   | T 10. do so so d 0.1 \                                        |
|                    |   | Taille du segment (Mo) :                                      |
|                    |   | Taux de compression : Normal                                  |
|                    |   | Taux d'entrelacement : Aucun                                  |
|                    |   |                                                               |
|                    |   | laux de redondance : Aucun                                    |
|                    |   |                                                               |
|                    |   |                                                               |
|                    |   |                                                               |
|                    |   |                                                               |
|                    | Ŧ |                                                               |
|                    |   | Annuler OK                                                    |
|                    |   |                                                               |

- Définir les paramètres souhaités.
- Conserver 3 fichiers de sauvegardes est suffisant.

Cliquer ensuite sur « restitution » dans le menu de gauche.

| Préférences                                                                                              | - | COMPANY AND ADDRESS OF A DESCRIPTION OF A DESCRIPTION OF |
|----------------------------------------------------------------------------------------------------|---|----------------------------------------------------------------------------------------------------|
| <ul> <li>Application</li> <li>Mode Développement</li> <li>Base de données</li> <li>Sauvenarde</li> </ul> | * | Restitution automatique <ul> <li>Restituer la dernière sauvegarde si la base est endommagée</li> <li>Intégrer le dernier historique si la base est incomplète</li> </ul>                                                                                                    |
| Configuration<br>Périodicité<br>Sauvegarde                                                               |   |                                                                                                    |
| Client-Serveur<br>Web (Server)<br>Strain Web Services                                                    |   |                                                                                                    |
|                                                                                                    |   |                                                                                                    |
|                                                                                                    |   |                                                                                                    |
|                                                                                                    |   |                                                                                                    |
|                                                                                                    | Ŧ | Annuler OK                                                                                                    |

- Cocher uniquement la case « intégrer le dernier historique si la base est incomplète ».
- Ne pas cocher « Restituer la dernière sauvegarde si la base est endommagée.

## Restituer un fichier de sauvegarde

- Quitter 4D server.
- Double-cliquer sur 4D server
- Aller à fichier > Restituer

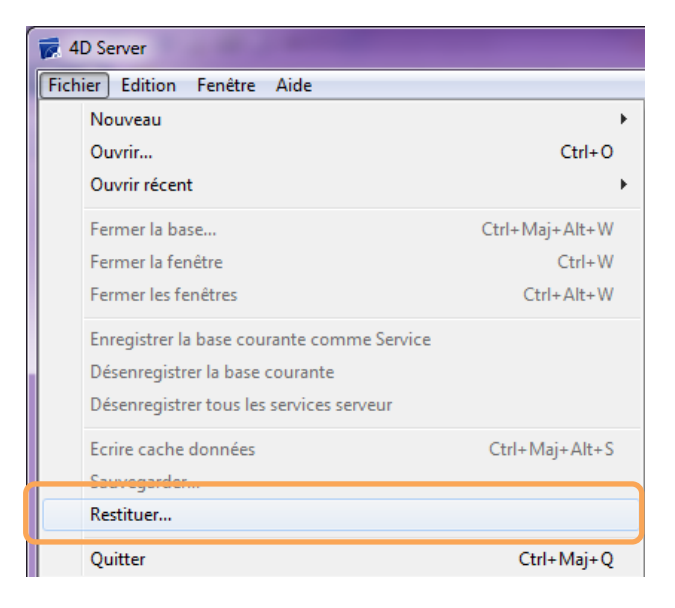

- Ouvrir le dossier de sauvegarde, et sélectionner le dernier fichier .BK :

| 😿 Ouvrir   |                                             |                  |                          | ×            |
|------------|---------------------------------------------|------------------|--------------------------|--------------|
| <b>€</b> . | 🐌 🕨 schaignon 🕨 Nouveau dossier 🕨 Sauve     | egarde           | 👻 🍫 Rechercher dans :    | Sauvegarde 🔎 |
| Organiser  | <ul> <li>Nouveau dossier</li> </ul>         |                  | :==                      | • 🔳 🔞        |
| <b>^</b>   | Nom                                         | Modifié le       | Туре                     | Taille       |
|            | 🛅 livrenHN20111027[0001].4BK                | 17/04/2012 11:40 | Fichier log du backup 4D | 236 746 Ko   |
|            | 🛅 livrenHN20111027[0001].4BL                | 17/04/2012 11:40 | Fichier log du backup 4D | 1 Ko         |
|            | ivrenHN20111027[0002].4BK                   | 17/04/2012 11:41 | Fichier log du backup 4D | 236 746 Ko   |
|            |                                             |                  |                          |              |
|            | <u>N</u> om du fichier : livrenHN20111027[0 | 0002].4BK        |                          | Annuler      |

- Cliquer sur Ouvrir

Ce message apparait :

| Restitution de dor | nées                                                                                                    |
|--------------------|----------------------------------------------------------------------------------------------------|
|                    | Emplacement des fichiers restitués : C:\Users\schaignon\Nouveau dossier\Sauvegarde\livrenHN20111027[0002]\ |
|                    | Annuler Restituer                                                                                          |

- Cliquer sur Restituer

Puis lorsque la restitution des données est terminée : Cliquer sur OK

| Restitution de dou | nnées<br>Emplacement des fichiers restitués :<br>C:\Users\schaignon\Nouveau dossier\Sauvegarde\IivrenHN20111027[0002]\<br> |
|--------------------|----------------------------------------------------------------------------------------------------|
|                    | Alerte La restitution a réussi                                                                                             |

Le nouveau fichier de données (data) se trouve dans un dossier portant son nom, dans le dossier de sauvegarde.

Il faut ensuite remplacer l'ancien data par le data sauvegardé et restitué, dans le dossier « Base de données » (ou « data »).